## 第5編 取引履歴照会

本編では、資金移動の取引履歴照会の操作について説明します。

## 画面遷移

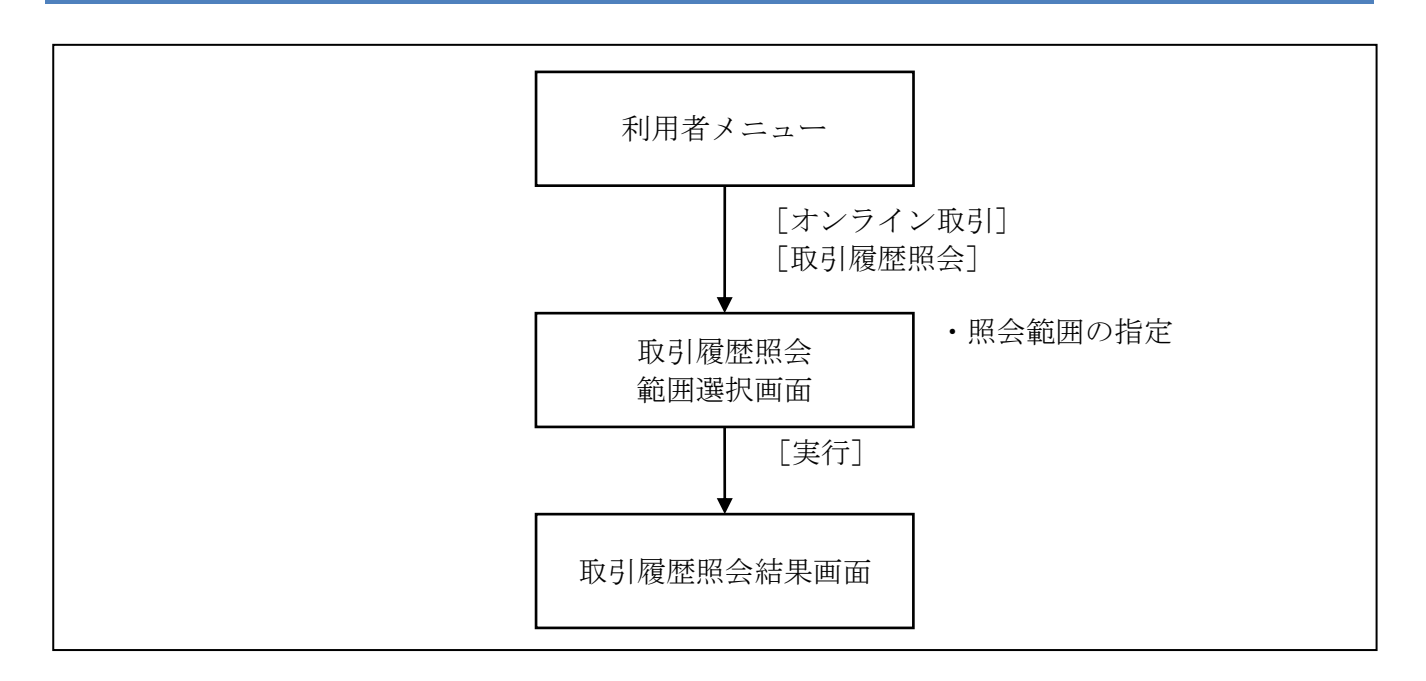

操作説明

|                                                                                                    | 1 | <ol> <li>利用者メニューで、オンライン取引から</li> <li>取引履歴昭会をクリックします</li> </ol>                                                                                                    |                                     |  |
|----------------------------------------------------------------------------------------------------|---|----------------------------------------------------------------------------------------------------|-------------------------------------|--|
|                                                                                                    |   | ⇒「取引履歴照会範囲選手<br>す。                                                                                                    | R」画面が表示されま                          |  |
| ■ 42042000 ● 1010年10年 ●<br>取り「開展総合範囲派件<br>取り「開展総合範囲派件 取り開展を振動する規制を選択して、●● と押してください。                                                                                                    |   | 「照会範囲指定」で照会する範囲を指定します。                                                                                                    |                                     |  |
| 照会範囲描定<br>○ 道車位指定 当月 第1: 当進分<br>○ 月車位指定 [当月]分<br>○ 日付指定 開始 2004年 11月 27日 王<br>終7 [2004年 11月 27日 王<br>Xff]                                                                                                    |   | 戦囲<br>照会する週を指定する場合                                                                                                    | 選択<br>週単位指定<br>※第1週~第6週まで<br>指定できます |  |
|                                                                                                    |   | 照会する月を指定する場合                                                                                                    | 月単位指定<br>※「当月」または、「先<br>月」を選択します    |  |
|                                                                                                    |   | 照会する期間を指定する場合                                                                                                    | 日付指定<br>※「開始」、「終了」を<br>指定します        |  |
|                                                                                                    |   | ※当月のある 1 週間分の履歴を開<br>指定」を選択して何週目の履歴・                                                                                                    | 점会する場合は、「週単位の<br>を照会するかを選択します       |  |
|                                                                                                    | × | <ul> <li>※「週」は、月~日曜日を基準とします。ただし、第1週については、月初から最初の日曜日までとします。</li> <li>※当月または先月の1ヶ月分の履歴を照会する場合は、「月単位指定」を選択して「当月」または「先月」を選択します。</li> <li>※日付を指定して履歴を照会する場合は、「日付指定」を選択して操作日を基準に選択します。</li> </ul> |                                     |  |
|                                                                                                    | * |                                                                                                    |                                     |  |
|                                                                                                    | * |                                                                                                    |                                     |  |
|                                                                                                    |   | ③ 実行をクリックします。                                                                                                    |                                     |  |
|                                                                                                    |   | →「取引履歴照会結果」画面が表示されます。                                                                                                    |                                     |  |
| 取引履歴協会結果<br>取引履歴照会結果は以下のとおりです。<br>2004年11月19日 20時21分19秒時点の情報です。                                                                                                    |   | ④ 取引履歴を照会します。                                                                                                    |                                     |  |
| 照会排題     照会排数     2004年11月0日 ~ 2004年11月19日 31仟     S(打當各 隆朝     即回1452 世紀15,5 入。全朱 即回合案類 コメノト。                                                                                                    | • | ※表示されている履歴を印刷する場合は、 <mark>印刷</mark> をクリックし<br>ます。                                                                                                    |                                     |  |
| <u>資金委員会で成日</u><br>2.01589647405 (福込<br>2.0158964740526秒<br>信金 花子<br>2004年11月19日<br>1849-9分26秒<br>信金 花子<br>2.004年11月22日<br>2.004年11月22日 | • | ※明細が 100 件を超える場合は、<br>を切り替えます。                                                                                                    | 次ページ/前ページで表示                        |  |
| 2004年17月17日<br>11時395/17秒<br>法人太郎         本店         第回な方<br>前通         第回な方<br>前で支方         第回後期<br>(14900)         (27) 7<br>(2004)         (27) 7<br>(2004)           法人太郎         1014001         第回の000000         手数料         V20000         (2004)         (2004)           2004年11月17日         第回         第回         第回         第回         (2004)         (2004)         (2004)           2004年11月17日         第回         第回         長力: 銀行         支払金額         (2004)                                                                                                    |   |                                                                                                    |                                     |  |
| 2004年11月05日<br>15時/22/940         エラー<br>正ラー<br>においまま。         市店 雪売部<br>通<br>通<br>目通<br>0000000<br>0000000<br>0000000<br>0000000         ¥20000<br>¥20000<br>000000           204 第41 月06日<br>101年でに第<br>日本日日日<br>101年でに第<br>日本日日日日日日日日日日日日日日日日日日日日日日日日日日日日日日日日日日日                                                                                                    |   |                                                                                                    |                                     |  |
|                                                                                                    |   |                                                                                                    |                                     |  |